## **Investigations:** *Close an Investigation*

QRC

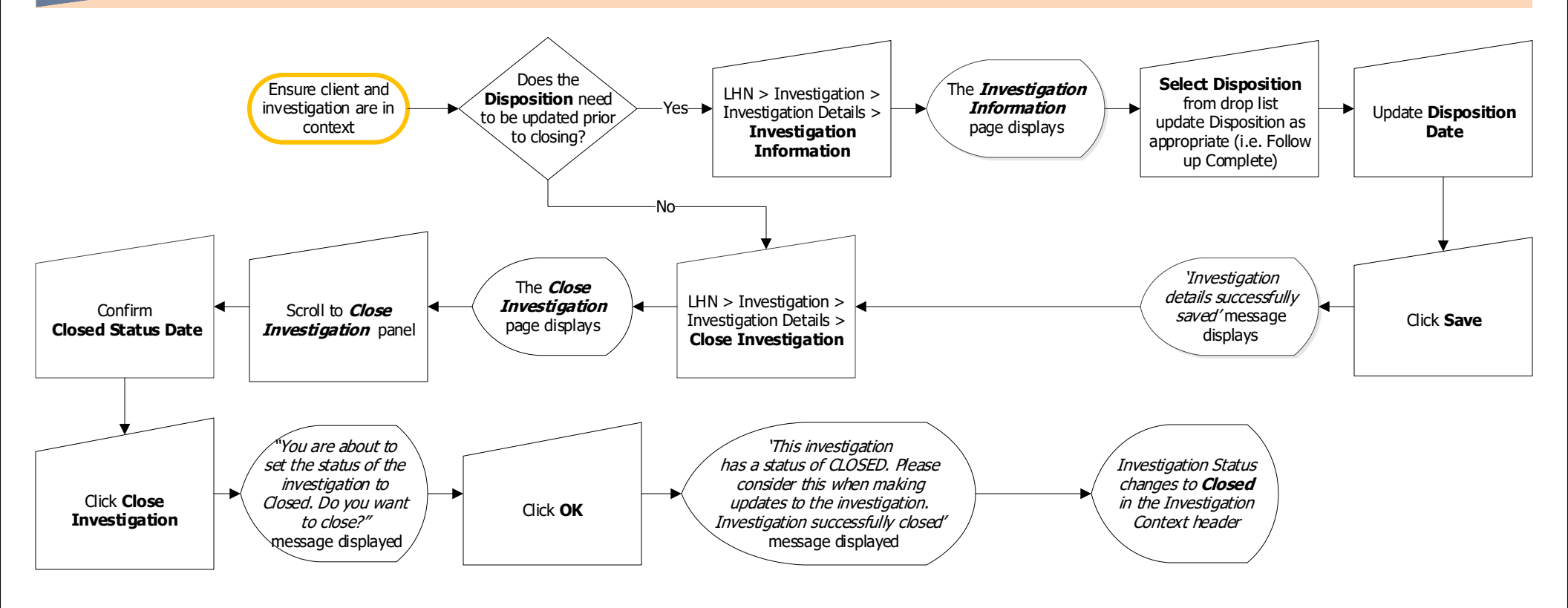

## Points to Remember:

- The Closed Status Date will default to today's date:
  - Leave the default date when you close historical investigations for chronic diseases (syphilis, Hepatitis B, Hepatitis C, HIV) that are created from database information.
  - When entering the investigation from a surveillance form, enter the date the form was completed or reviewed by the RHA
- Investigation information can be added/updated to the investigation after the investigation is closed.

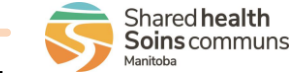